# 1. Telecarga de programa

Con la balanza apagada, conecte la balanza al ordenador mediante el cable BV-5812, se encenderá el backlight.

Ejecutar el programa Telecarga.

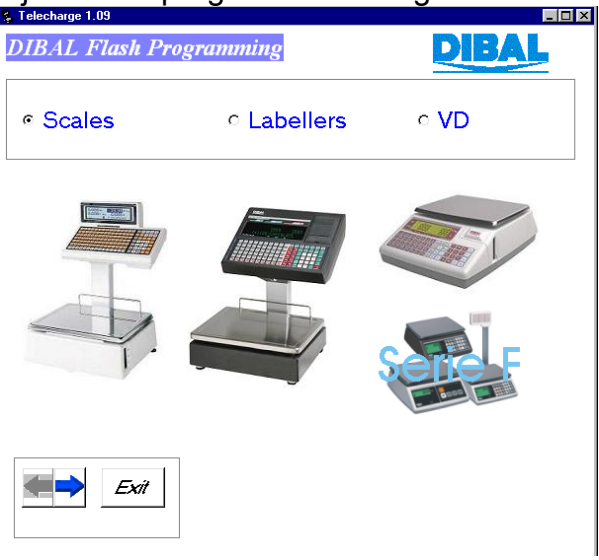

Seleccionar el modelo F

| 💲 Telecharge 1.09       | _ 🗆 🗙 |
|-------------------------|-------|
| DIBAL Flash Programming | DIBAL |
| Select model            |       |
| - Seleccionar la carga  |       |
| Scale software          |       |
| Protocol / Country      |       |
|                         |       |
|                         |       |
|                         |       |
|                         |       |

Seleccionar Scale Software

| 💈 Telecharge 1.09  |                                                                         |
|--------------------|-------------------------------------------------------------------------|
| DIBAL Flash Progra | mming <b>DIBAL</b>                                                      |
| Series             | Select<br>Communication<br>Way                                          |
| Exit               | RS-232     Ethenet     Seid pot selection     COM 3     COM 2     COM 4 |

Seleccionar Tipo de Comunicación (RS-232) y puerto serie

Pulsar la flecha

Seleccionar el fichero a cargar (p.ej. f.hex)

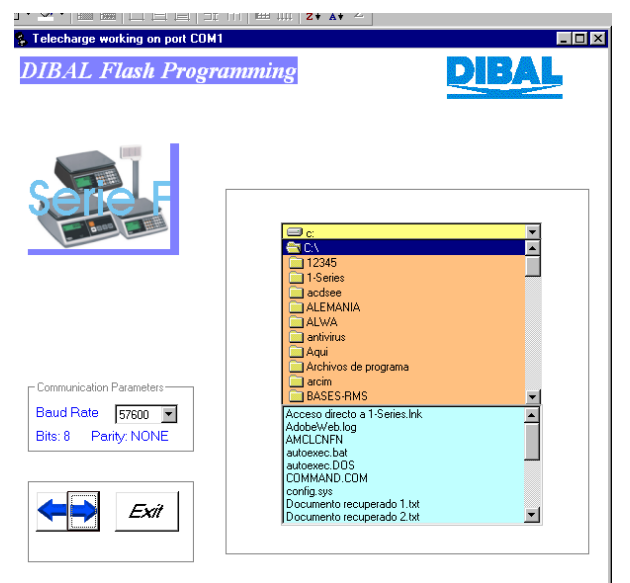

Pulsar la flecha

|   | S Telecharge working on port COM<br>DIBAL Flash Progra              | (F\03-Ultima Version Programas\Programas\Balanzas\S |
|---|---------------------------------------------------------------------|-----------------------------------------------------|
|   | S                                                                   |                                                     |
|   |                                                                     | File is in memory                                   |
| = | Communication Parameters<br>Baud Rate 19200<br>Bits: 8 Parity: NONE | <b>T</b>                                            |
|   | Exit                                                                |                                                     |

### 2. Telecarga de protocolos

Con la balanza apagada, conecte la balanza al ordenador mediante el cable BV-5812, se encenderá el backlight.

Ejecutar el programa Telecarga.

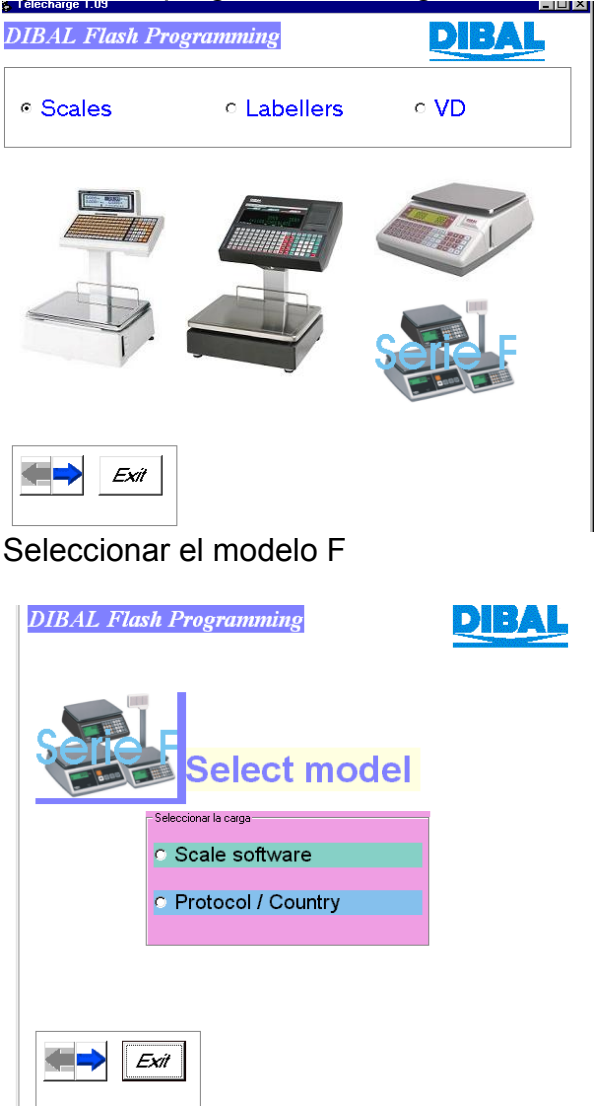

Seleccionar Protocol/Country

| ∲ Dibujo11 |                             |
|------------|-----------------------------|
|            | Select serial port<br>COM 1 |
|            | END                         |

Seleccionar puerto serie y pulsar OK.

Seleccionar modelo y operación.

| ©F Series Working with the serial port | COM 2            |  |
|----------------------------------------|------------------|--|
| Modelo / Operación                     |                  |  |
| Balanza F-2X0                          | Protocolos F-220 |  |
| F - Solo Peso                          | Protocolos F-210 |  |
| • F - Cuenta Piezas                    | País / Idioma    |  |
|                                        |                  |  |
|                                        |                  |  |
|                                        | END              |  |

El programa mostrará el mensaje

| ۵ | TotocolosF SS Switch on the scale and plug the programming cable. Press D.K. when you are ready |
|---|-------------------------------------------------------------------------------------------------|
|   |                                                                                                 |
|   |                                                                                                 |

Pulsar Aceptar

| eries Wo | orking | with the se  | rial port COM 2  |                |         |
|----------|--------|--------------|------------------|----------------|---------|
| Pro      | tod    | cols         |                  |                |         |
| C Alfa   |        | C Anker      | C Apollo/Samsung | C BMC PS-2000  | C Casio |
| C Delta  |        | C EAN ICL    | C ECR-POSNET     | C Piccolino XP | C Riva  |
| C Samsur | ng PTG | C Sanyo      | C Samsung SP     | C SHARP UP700  |         |
| C Tisa   | 🔿 Uni  | prox Check s | um C Uniwell     | C NCI          |         |
| C F-2    | 20     | ¢            | C Offers         | C F-220 0      | hers    |
| Star     |        |              |                  |                | END     |

Seleccionar el protocolo a cargar

| C:VARCHIVOS DE PROGRAMA\TELECARGA109C\Protocol\P | ORTUGA.HEX                                                                         |
|--------------------------------------------------|------------------------------------------------------------------------------------|
|                                                  | 18:31:31                                                                           |
|                                                  |                                                                                    |
|                                                  |                                                                                    |
|                                                  |                                                                                    |
|                                                  |                                                                                    |
|                                                  |                                                                                    |
|                                                  |                                                                                    |
|                                                  |                                                                                    |
|                                                  |                                                                                    |
|                                                  | ProtocolosF 🛛                                                                      |
|                                                  | Switch off the scale and plug the programming cable. Press O.K. when you are ready |
|                                                  | Aceptar                                                                            |
|                                                  |                                                                                    |
|                                                  |                                                                                    |

Pulsar Aceptar

Se iniciará la Telecarga del protocolo.

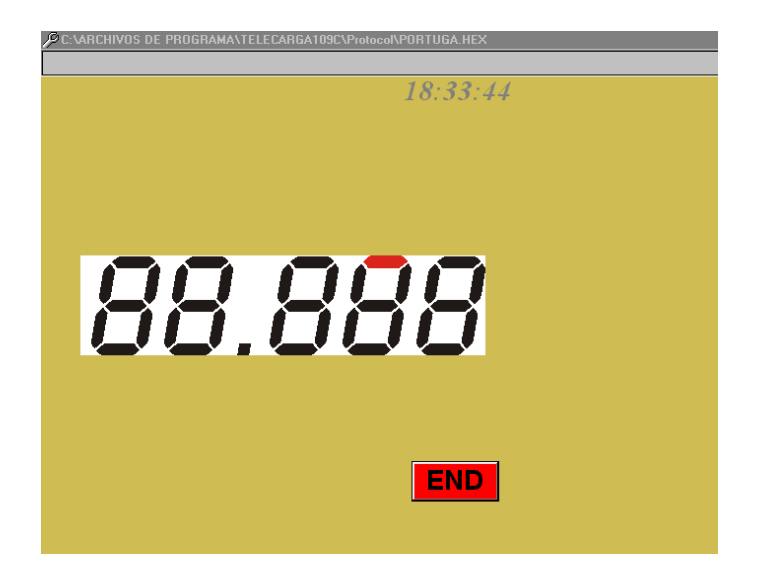

## CARGA DE PROTOCOLOS EN MODELO F-220

Conectar el alimentador de la balanza.

Conectar la balanza al PC mediante el cable BV-5812. Se encenderá el backlight.

En el programa de Telecarga seleccionar Serie F y Carga de Protocolos.

Seleccionar Protocolos F-210 y cargar el protocolo F-220

| Protocols<br>A 11 A Arker Apolo/Samsung EMC PS-2000 Casio<br>Deta EAN KL CECR-POSNET Piccolino XP Rive<br>Samsung PTO Samy Samsung SP SHARP UP70<br>Tis Uniprox Check sum Utaive 11 NCI<br>C Others<br>Star F220 P 220 update F220 others<br>F220 F220 update F220 others      | Series Workir | ng with the se  | rial port COM 2  |                |         |   |  |       |
|----------------------------------------------------------------------------------------------------|---------------|-----------------|------------------|----------------|---------|---|--|-------|
| Protocols<br>Alta Anker Apollo/Samsung EMC PS-2000 Casio<br>Delta EANICL ECR-POSNET Piccolino XP Riva<br>Samsung PTC Sanyo Samsung SP SHARP LIP700<br>Tisa Uniprox Check sum Utaivell NICI<br>C Others<br>Star<br>F-220 Update F-220 Others<br>F-220 Meres                     |               |                 |                  |                |         |   |  |       |
| Anker CApelo/Samsung CBMCPS-2000 Casio<br>Delta EANICI CECR-POSNET Piccolino XP Riva<br>Samsung PTC Sanyo Samsung SP SHARP LIP700<br>Tisa Uniprox Check sum Utnavell NICI<br>Cothers<br>Star<br>F220 F220 upidate F-220 others<br>F220 F220 upidate F-220 others<br>F-220 Mers | Proto         | cols-           |                  |                |         |   |  |       |
| C Deta C EAN ICL C ECR-POSNET C Piccolino XP Riva<br>Sansung PTG Sanyo Sansung SP SHARP UP700<br>Tisa Uniprox Check sum Univell NICI<br>C Others<br>Star F220 update F220 others<br>Star F220 F220 update F220 others                                                          | 🖱 Alfa        | C Anker         | C Apollo/Samsung | C BMC PS-2000  | C Casio |   |  |       |
| Samsung PTG C Samy C Samsung SP C SHAPP UP700<br>Tisa Uniprox Check sum Utaivell NCI<br>C Others<br>Star<br>F-220 update C F-220 others<br>Star                                                                                                    | 🖱 Delta       | C EAN ICL       | C ECR-POSNET     | O Piccolino XP | C Riva  |   |  |       |
| Tisa Cuhiprox Check sum C Univell C NCI<br>C Others<br>C F220 update C F220 update F220 Cubics<br>Star F720                                                                                                    | ) Samsung P1  | IG C Sanyo      | C Samsung SP     | C SHARP UP700  |         |   |  |       |
| © Others<br>F F220 update © F-220 Others<br>Star FYD F-220                                                                                                    | Tisa O        | Uniprox Check s | um 🔿 Uniwell     | 🔿 NCI          |         |   |  |       |
| C F220 update C F220 others<br>Star F7220 Update F220 others                                                                                                    |               |                 | C Others         |                |         |   |  |       |
| F220 F220 update CF220 Others Star F-220 F-220                                                                                                    |               |                 |                  |                |         |   |  |       |
| Star F-220 update GF-220 Others                                                                                                    |               |                 |                  |                |         |   |  |       |
| Star F-220 F-220 Update C F-220 Others                                                                                                    |               |                 |                  |                |         |   |  |       |
| Star F-220                                                                                                    | © F-220       |                 | )F220 update     | C F-220 C      | thers   |   |  |       |
| Star F-220                                                                                                    |               |                 |                  |                |         |   |  |       |
| Star F-220                                                                                                    | - 1           |                 |                  |                |         | 1 |  |       |
| F-220                                                                                                    | Star          |                 |                  |                | END     |   |  |       |
|                                                                                                    |               |                 |                  |                |         |   |  | F-220 |
|                                                                                                    |               |                 |                  |                |         |   |  |       |

Una vez cargado, desconectar el cable de telecarga (BV-5812).

Encender la balanza.

Acceder a Modo Test.

Pulsar C

Programar PARAM =0

Pulsar Enter

Programar **PROTOC: 65** (teclear 65)

Pulsar Enter. La balanza estará lista para recibir el resto de losprotocolos.

Conectar el cable de comunicación (Ref: BV-5858) entre el PC y la balanza.

Arrancar el programa de Telecarga.

Seleccionar serie F.

Seleccionar Protocolos.

Seleccionar puerto serie.

Seleccionar Protocolos F-220

| 2 | F Series Working with the serial port | COM 2                                  | - 6                                  | × |
|---|---------------------------------------|----------------------------------------|--------------------------------------|---|
|   |                                       |                                        |                                      |   |
|   |                                       |                                        |                                      |   |
|   |                                       |                                        |                                      |   |
|   |                                       |                                        |                                      |   |
|   |                                       |                                        |                                      |   |
|   | -Modelo / Operación-                  |                                        |                                      |   |
|   | Balanza F-2X0                         | • Protocolos F-220                     |                                      |   |
|   | F - Solo Peso                         | • Protocolos F-210                     |                                      |   |
|   | F - Cuenta Piezas                     | • País / Idioma                        |                                      |   |
|   |                                       |                                        |                                      |   |
|   |                                       |                                        |                                      |   |
|   |                                       |                                        |                                      |   |
|   |                                       | END                                    |                                      |   |
|   |                                       |                                        |                                      |   |
|   |                                       |                                        |                                      |   |
|   |                                       |                                        |                                      |   |
|   |                                       |                                        |                                      |   |
|   |                                       |                                        |                                      |   |
|   |                                       |                                        |                                      |   |
|   |                                       |                                        |                                      |   |
|   |                                       |                                        |                                      |   |
|   |                                       |                                        |                                      |   |
|   |                                       |                                        |                                      |   |
| 1 | Gffice 🚺 🔂 🗐 🗹 🛙                      | = 12 🌭                                 | Microsoft                            | 3 |
|   | 🕱 Inicio 🔰 🎊 Mensaje nuevo - Lotus No | 1 Microsoft Word - Documen 😵 Telecharg | e 1.09 // F Series Working wit 18:36 | Ţ |
|   | 🖉 💾 🧭 🎝 🔊 🦚                           | 💼 🙀 🛃 🗐 💥 🥅 🌳 👿 😭                      |                                      |   |

Los protocolos se enviarán de forma consecutiva a la balanza.

Una vez se han enviado todos los protocolos, el programa de telecarga mostrará el mensaje **PROTOCOLS ARE READY ON SPI FLASH** 

#### **CABLE DE TELECARGA BV-5812**

#### **CABLE TELECARGA SERIE F**

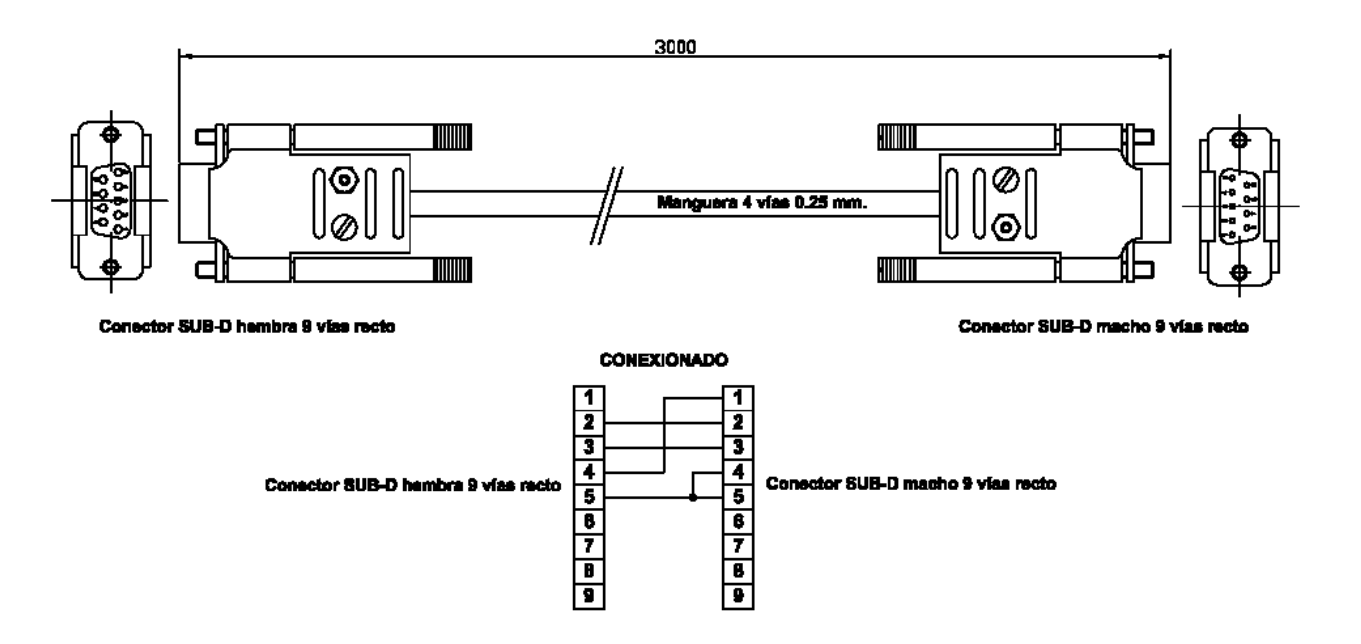

#### **CABLE DE COMUNICACIÓN BV-5858**

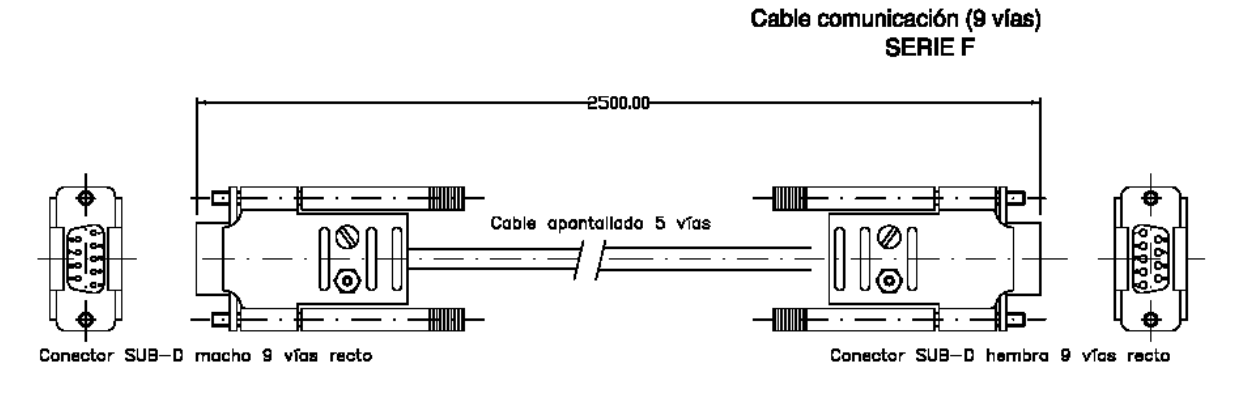

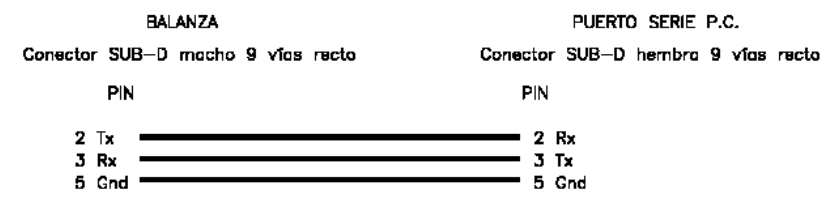